#### UNIVERSITY OF MIAMI

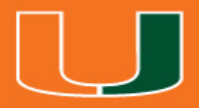

## **IBISResearch: Manage Awards**

**Office of Research Administration** 

## Introductions

Answer the following questions:

- 1. What is your name?
- 2. What department do you work in?
- 3. What is your experience with proposals or grant applications?

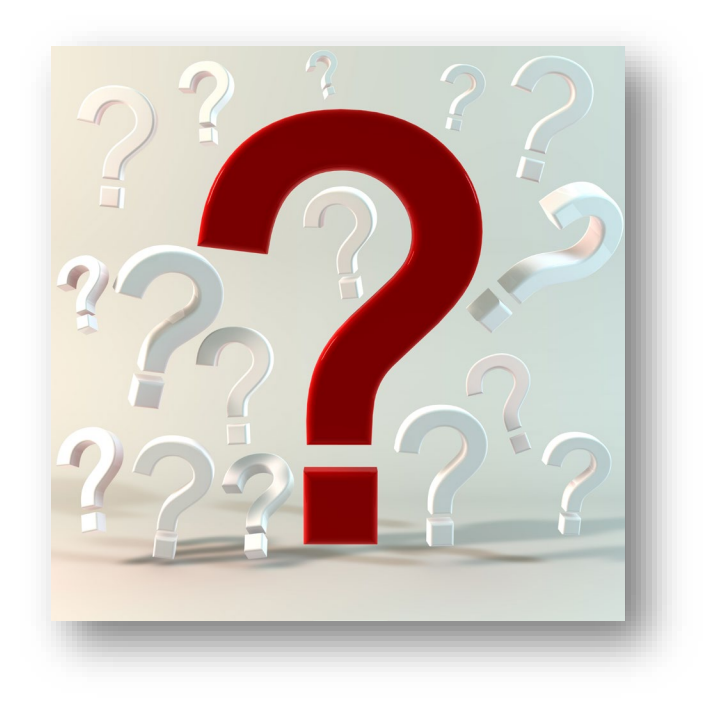

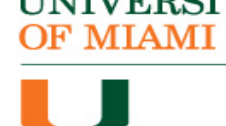

## Workshop Etiquette

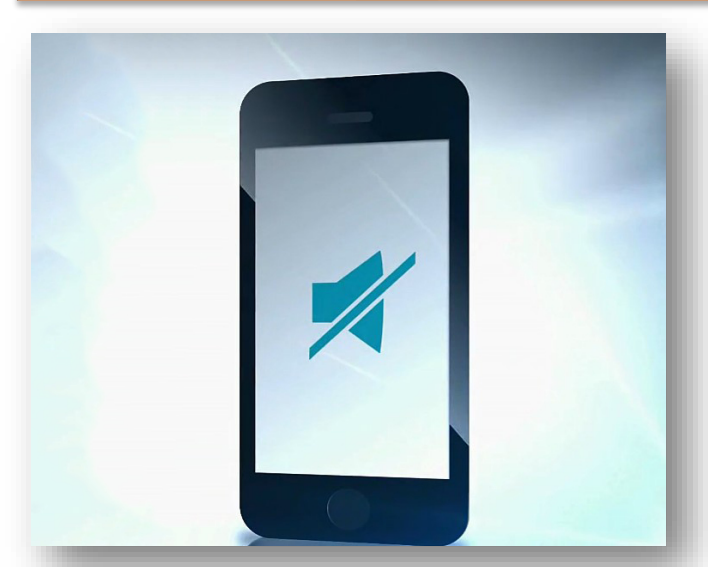

**Silence Phones** 

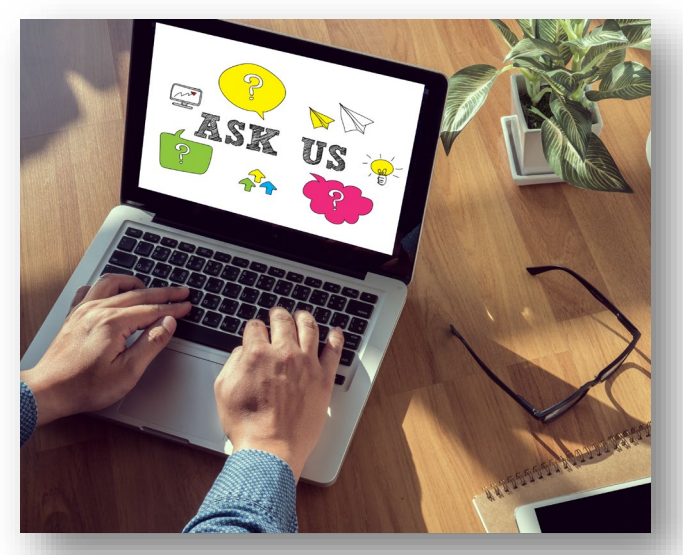

Ask For Help

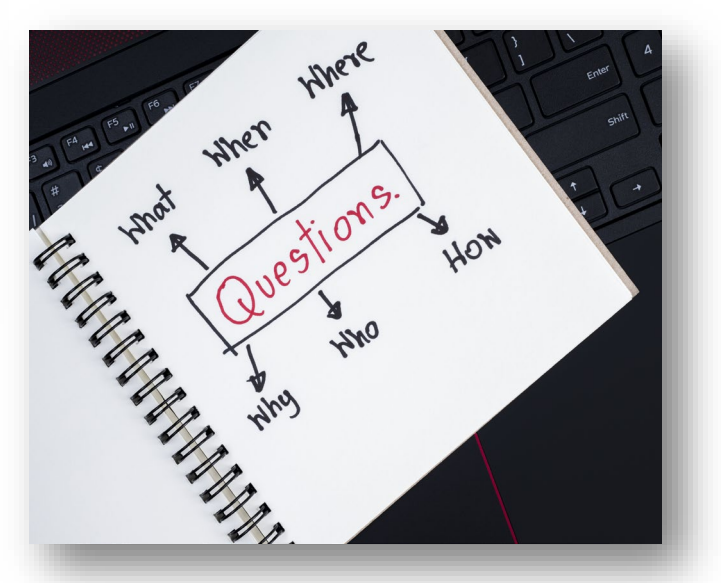

## Ask Questions

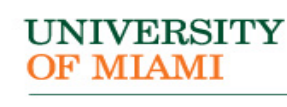

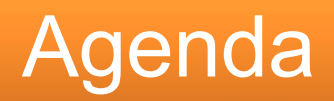

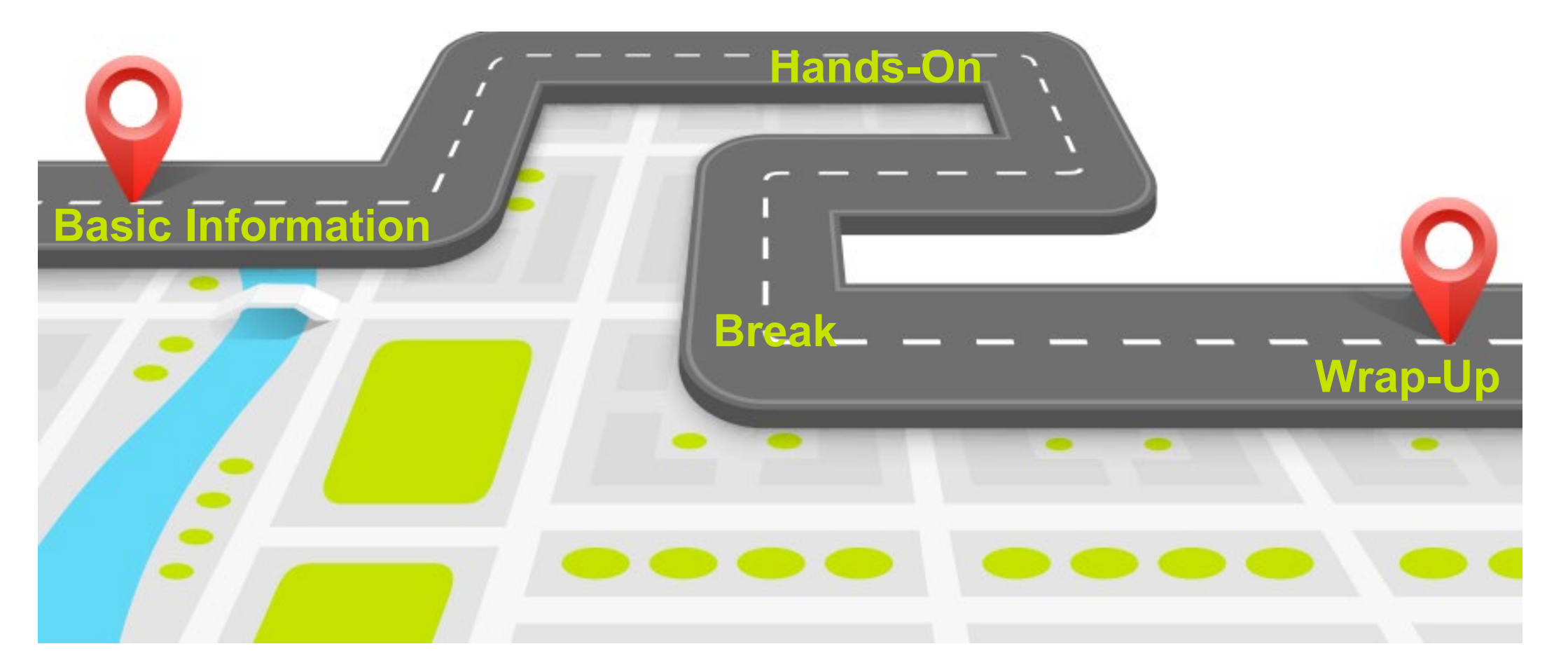

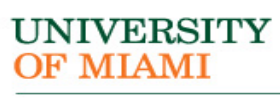

## Learning Objectives

After this session you will be able to...

- Practice how to edit and complete the Funding Award in IBISResearch
- Identify how to create an award modification in IBISResearch
- Demonstrate how to create follow-up proposals (continuation, revision, renewal and resubmission)

ΜΙΑΜΙ

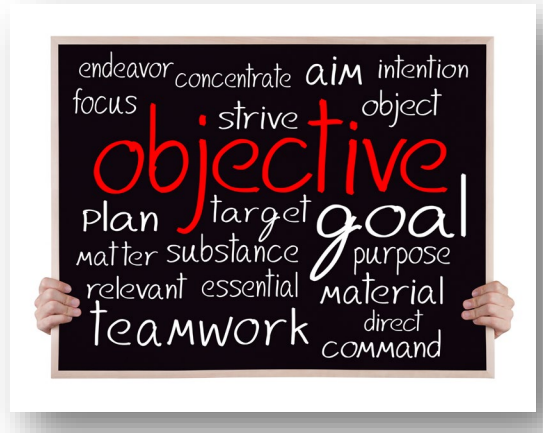

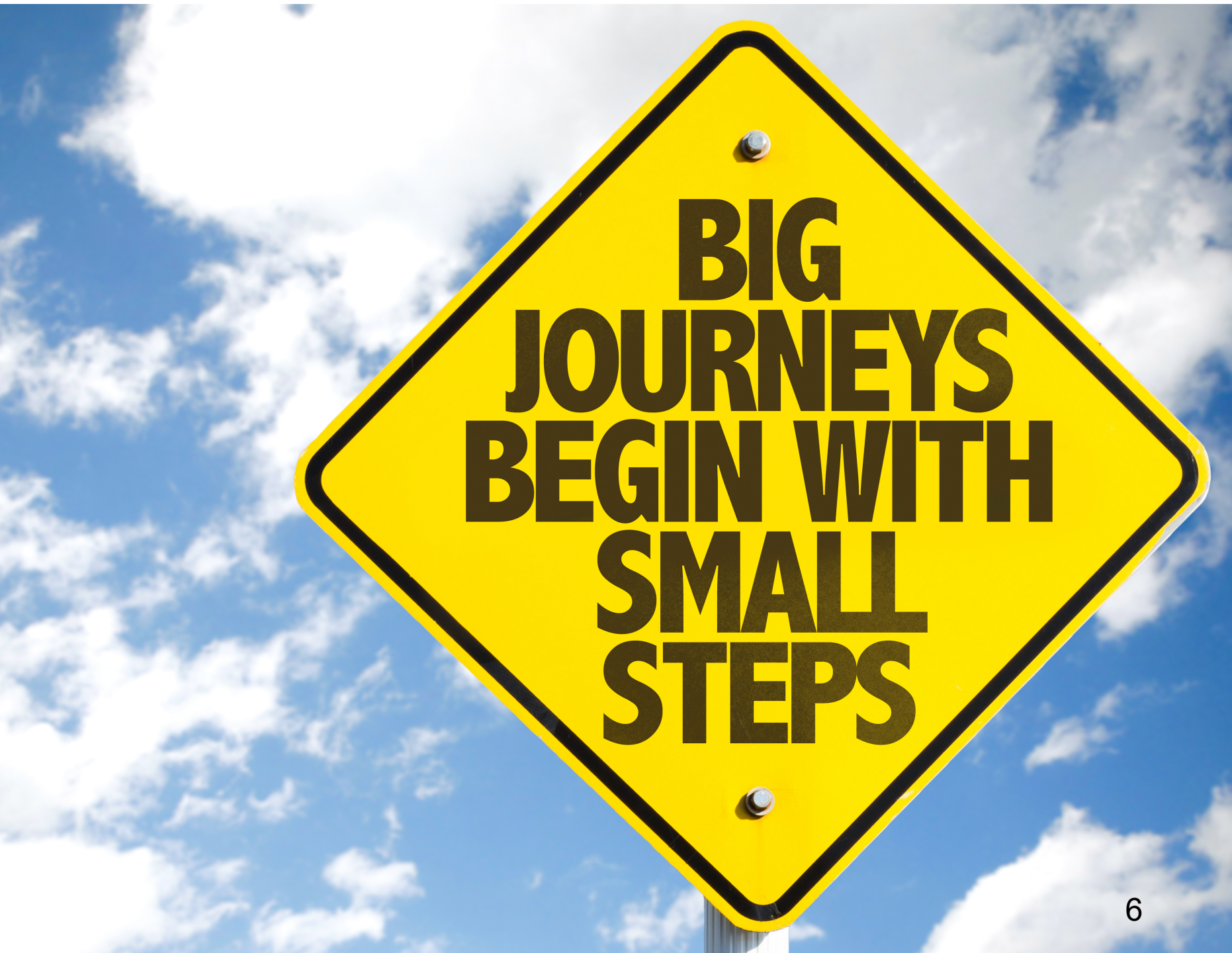

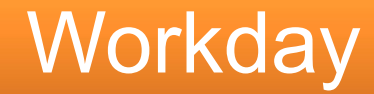

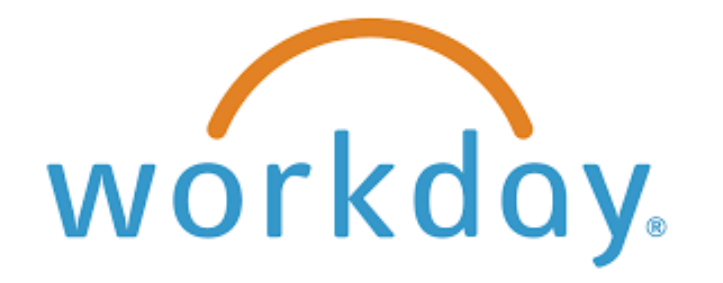

### Remains the official financial system and record of the award.

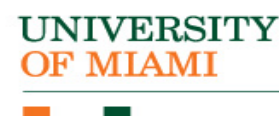

## Award Components

### **Project Types**

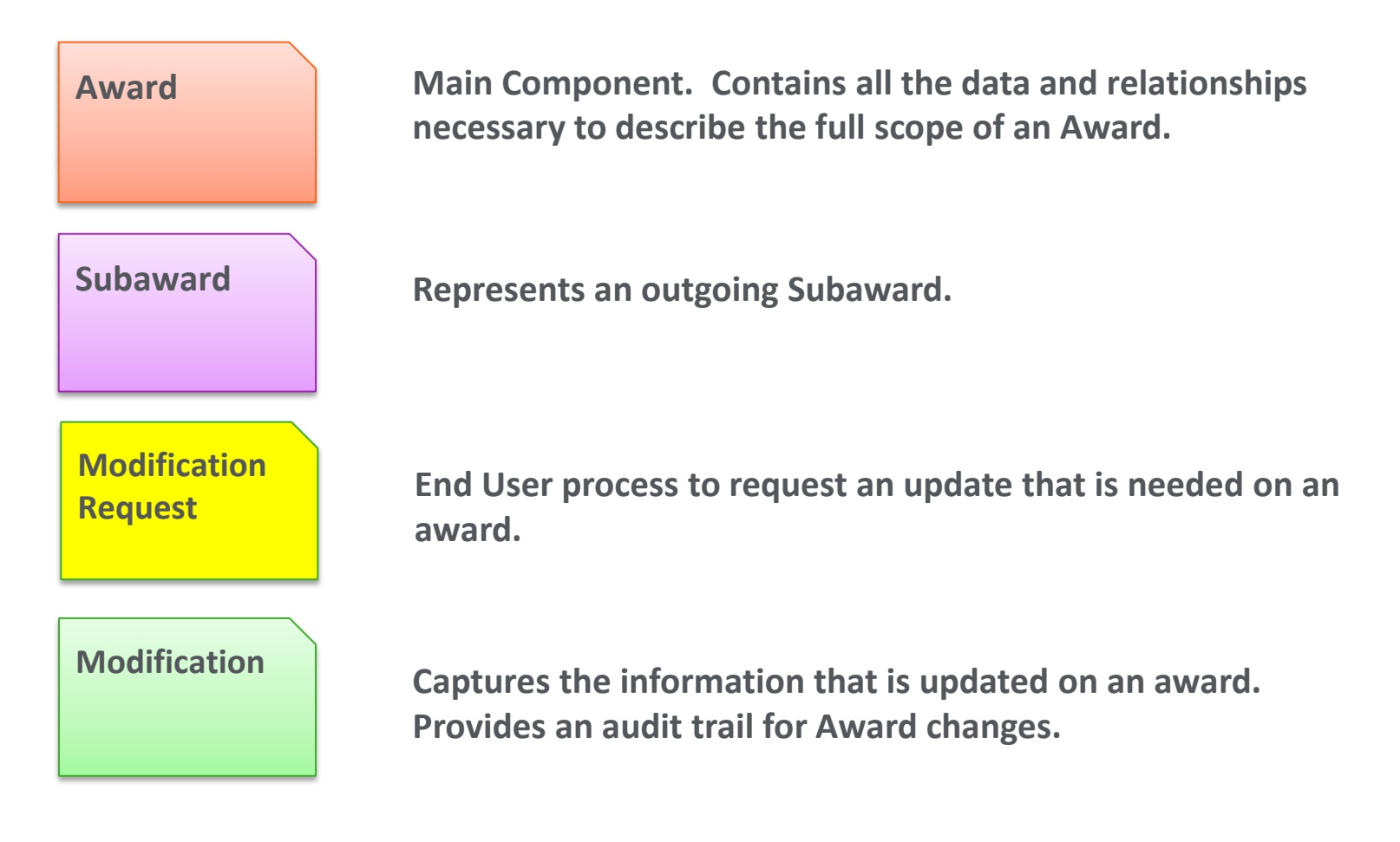

UNIVERSITY OF MIAMI

### Award Relationships

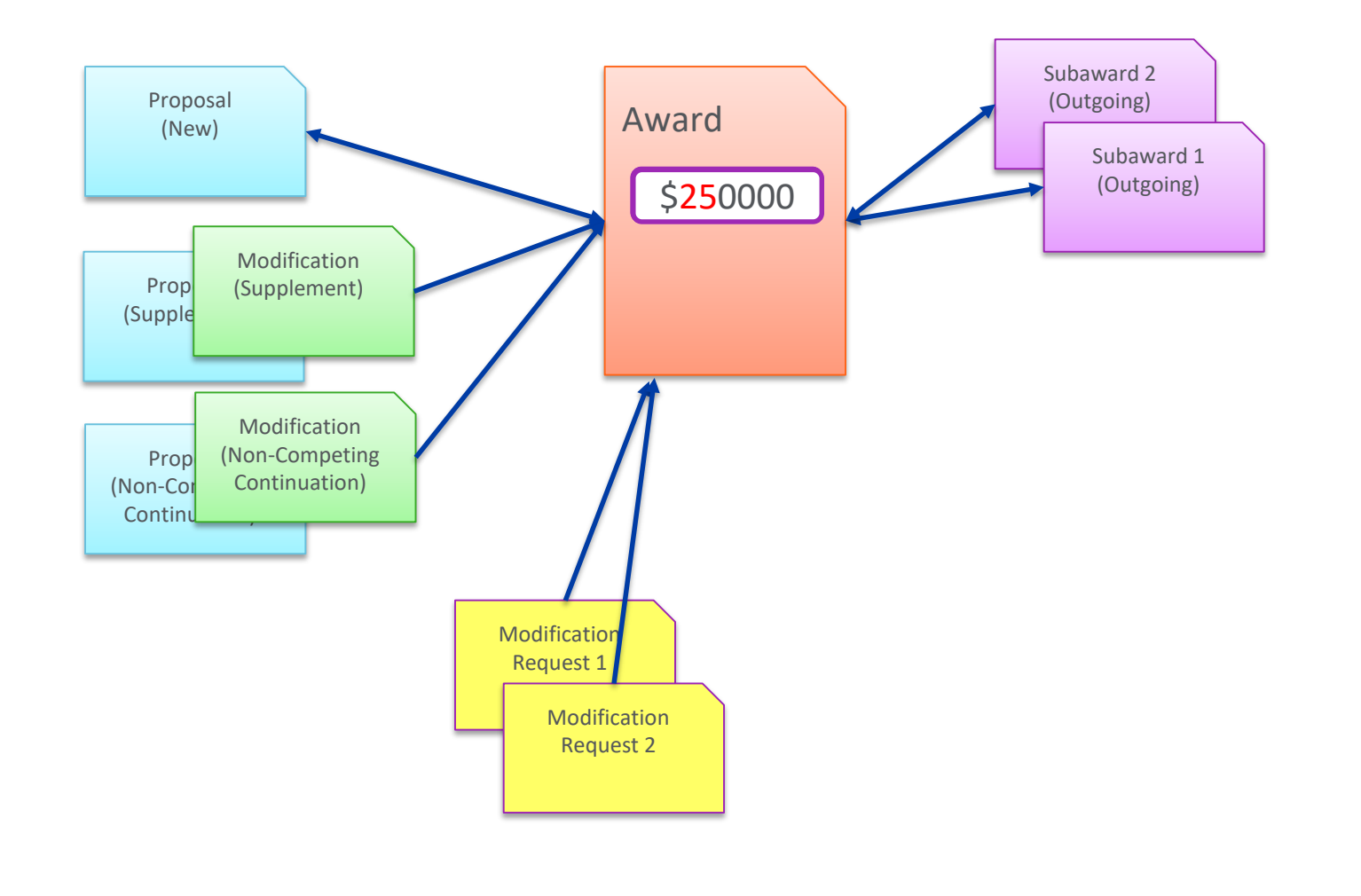

UNIVERSITY OF MIAMI

## **IBISResearch Award Roles (ORA)**

| User Role  | Description                       | Activities                                                                                         |
|------------|-----------------------------------|----------------------------------------------------------------------------------------------------|
| Contract   | Person in the Office of Research  | Create & edit Subaward SmartForm                                                                   |
| Specialist | Administration who creates and    | Activate a Subaward                                                                                |
|            | approves Outgoing Subawards       |                                                                                                    |
| Award      | User responsible in the Office of | <ul> <li>Request that the specialist make changes to an award during the review process</li> </ul> |
| Approver   | Research Administration for       | <ul> <li>Send an email message to the specialist assigned to the award</li> </ul>                  |
|            | reviewing and approving awards    | Activate an award                                                                                  |
|            | prior to activation               | Request a modification to an active award                                                          |

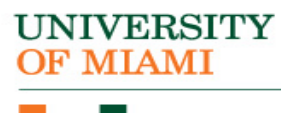

## **Funding Award Editors**

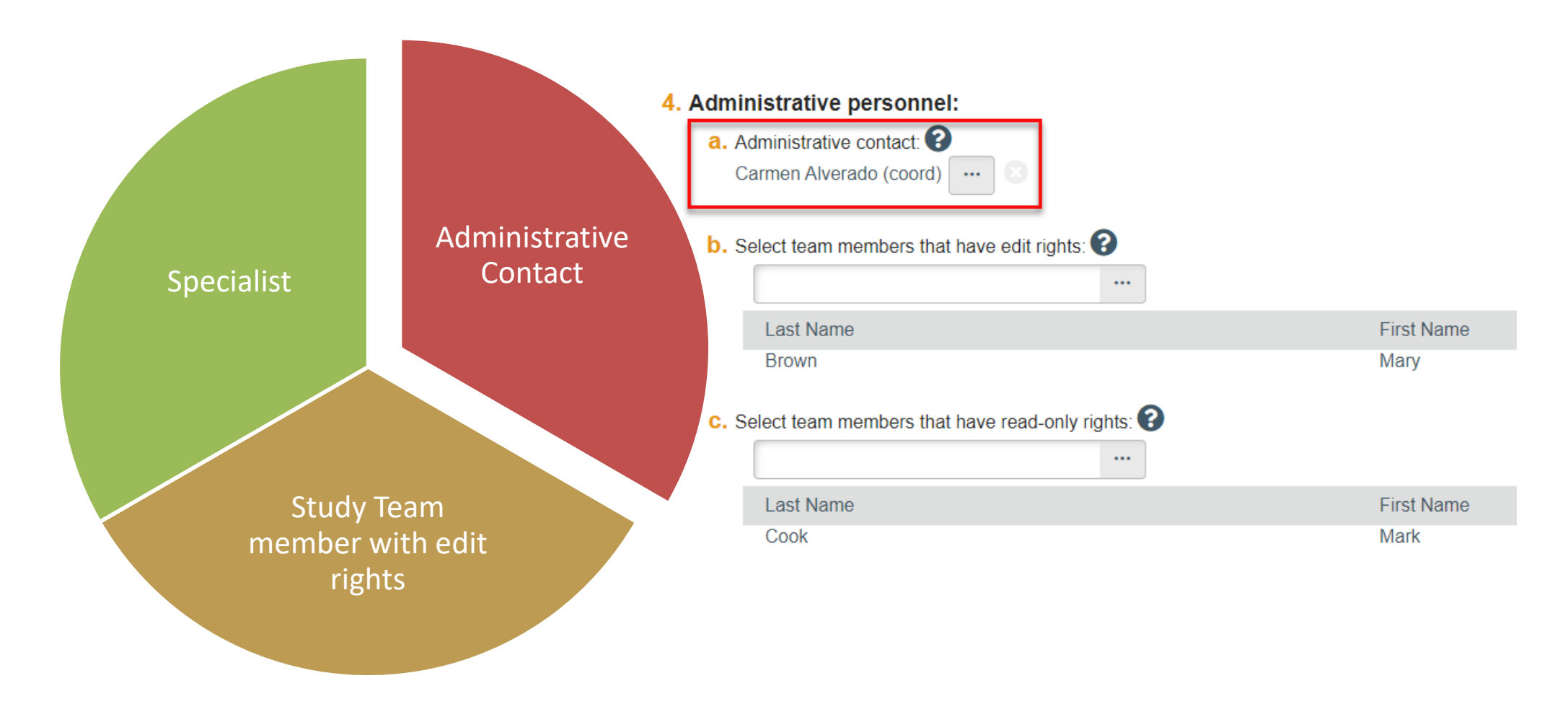

UNIVERSITY OF MIAMI

### UNIVERSITY OF MIAMI

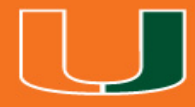

## New Terminology

## New Terminology

- Ancillary Review
- Funding Award
- Funding Proposal
- Guest List
- SmartForm
- Specialist
- SPO
- State
- Study Staff
- Tags

| IBISResearch<br>Terminology | Definition                                                                                                    |
|-----------------------------|----------------------------------------------------------------------------------------------------|
| Ancillary<br>Review         | Refers to reviews by other offices or individuals to provide feedback or<br>higher approval. Ancillary reviews are conducted in parallel with<br>Department and ORA reviews. For example, the waiver of Indirect Costs<br>requires an Ancillary Review. Ancillary Reviews are typically initiated by the<br>PI/Study Staff and approval is required prior to submission of the proposal. |
| Funding<br>Award            | This is an award in IBISResearch. Award numbers in IBISResearch will begin with IBIS. For example: IBIS0000135.                                                                                                    |
| Funding<br>Proposal         | The proposal record created in IBISResearch to document and track the request for funding. This is similar to the InfoEd proposal. Funding Proposals are identified by the FP Number, for example: FP0000036.                                                                                                    |
| Guest List                  | List of users who have edit or view only privileges in IBISResearch.                                                                                                    |
| SmartForm                   | These are the pages listing the questions or uploads required to complete<br>the proposal, award, or agreement. These are "smart" form pages because<br>they will hide or show relevant questions based upon selections made and<br>questions answered previously. The Funding Proposal in IBISResearch is<br>an example of a SmartForm.                                                 |
| Specialist                  | This is a role in IBISResearch and refers to the individuals in the Office of Research Administration handling grants and agreements.                                                                                                    |
| SPO                         | SPO refers to the Office of Research Administration.                                                                                                    |
| State                       | State is the status in which the proposal, award, or agreement is in the IBISResearch workflow. In IBISResearch, the state is indicated on the top left in an orange box. For example, if a proposal is in the Department Review state, it means it was routed to the responsible department for review, and it is pending approval by the department.                                   |
| Study Staff                 | This is a role in IBISResearch that refers to individuals who have edit rights for a proposal/agreement.                                                                                                    |
| Tags                        | Tags are special designations or methods of identifying certain information<br>in a proposal. UM uses Tags to collect the primary scientific classification<br>for each proposal. This is a required entry on all Funding Proposals, and it<br>is recommended that the PI/Study Staff select the scientific classification<br>which apply to the proposal.                               |

### Workspace

# **Workspace:** Refers to the home page from where you can navigate and initiate activities.

| Aesear                    | ch                                 |                                             |                                 |                                             |                        |                                 | Hello, Rebecca Sin |
|---------------------------|------------------------------------|---------------------------------------------|---------------------------------|---------------------------------------------|------------------------|---------------------------------|--------------------|
| >>> Dashbo                | ard                                | Agreements                                  | Grants                          | SF424 Center                                |                        |                                 |                    |
| Funding Proposal          | Complex Projects                   | s Awards                                    | Document Review Re              | ports Help Center                           |                        |                                 |                    |
|                           |                                    |                                             |                                 |                                             |                        |                                 | e                  |
| Draft                     | Project                            | Champion                                    | s (Feb 2020) Jada               | Ramhofer                                    |                        | IBIS0000056                     | 6 Funding Award    |
| Next Steps                | PD/PI:                             |                                             |                                 | Rebecca Simms (pi)                          |                        | Award Date:                     | 2/27/20            |
| Edit Award                | Specialist:                        |                                             |                                 | Ava Lambert                                 |                        | Start Date:<br>End Date:        | 1/1/20<br>12/31/20 |
| Printer Version           | Designated Re<br>Award Approv      | viewer:<br>er:                              |                                 | Judy Jones (approver1)                      |                        | Award Type:<br>Award Structure: | Aw<br>Stand        |
|                           | Approving Dep<br>Administrative    | pt/Div/Institute:<br>Contact:               |                                 | Gastroenterology<br>Carmen Alverado (coord) |                        | Sponsor Award #:                | R01-NCI-12         |
| Team Disclosure Status    | Direct Sponso<br>Prime Sponso      | r:<br>r:                                    |                                 | National Institutes of Health               | (NIH)                  |                                 |                    |
| Terms And Conditions      | Current Total F<br>Current Total A | Project Period Commi<br>Award Amount To Dat | itment:<br>e:                   | \$653,588<br>\$321,588                      |                        |                                 |                    |
| Manage Ancillary Reviews  |                                    |                                             |                                 |                                             |                        |                                 |                    |
| % Set Award Relationships | Awarded Fund                       | ing Proposals:                              |                                 |                                             |                        |                                 |                    |
| S Upload Award Documents  | ID                                 | Name                                        |                                 |                                             | Principal Investigator | Status                          |                    |
|                           | FP00000214                         | Project Char                                | mpions (Feb 2020) Jada Ramhofer |                                             | Rebecca Simms (pi)     | Award Notification Recei        | ived               |

## Activities

# **Activities:** Refers to the tasks listed on the left side of the screen on the workspace. They are based on security roles.

| Draft                    | Projec                       | et Champions                                        | s (Feb 20         | 20) Jada 🛛    | Ramho         | fer                           |
|--------------------------|------------------------------|-----------------------------------------------------|-------------------|---------------|---------------|-------------------------------|
| Vext Steps               | PD/PI:                       |                                                     |                   |               | Reb           | ecca Simms                    |
| Edit Aword               | Specialist:                  |                                                     |                   |               | Ava           | Lambert                       |
|                          | Designated<br>Award Appr     | Reviewer:<br>over:                                  |                   |               | Judy          | / Jones (app                  |
| Printer Version          | Approving I<br>Administrat   | Dept/Div/Institute:<br>ive Contact:                 |                   |               | Gas<br>Carr   | troenterology<br>men Alverado |
| Team Disclosure Status   | Direct Spon                  | sor:                                                |                   |               | Nati          | onal Institute                |
| Terms And Conditions     | Current Tota<br>Current Tota | al Project Period Commit<br>al Award Amount To Date | ment:<br>::       |               | \$653<br>\$32 | 3,588<br>1.588                |
| Manage Ancillary Reviews | Activit                      | ies                                                 |                   |               |               |                               |
| Set Award Relationships  | Awarded Fu                   | nding Proposals:                                    |                   |               |               |                               |
| Upload Award Documents   | ID                           | Name                                                |                   |               |               |                               |
| Manage Deliverables      | FP00000214                   | Project Char                                        | npions (Feb 2020) | Jada Ramhofer |               |                               |
| Manage Relationships     |                              |                                                     |                   |               |               |                               |
| Manage Tags              |                              |                                                     |                   |               |               |                               |
| Create Agreement         | Totals                       | Funding Allocations                                 | Deliverables      | Subawards     | Child Awa     | rds Re                        |
| Send Email               | Cumula                       | tive Award Totals                                   |                   |               |               |                               |
| Manage Guest List        | This Awa                     | rd:                                                 |                   |               |               | Proposed                      |
| Log Private Comment      |                              |                                                     | •                 | Direct:       |               |                               |
| > Log Comment            |                              |                                                     | -                 | Indirect:     |               |                               |

OF MIAMI

## Actions

**Actions:** Refer to the blue buttons found on the left and listed above activities on the workspace. They are based on security roles.

| Draft                    | Projec                   | ct Champions                                          | s (Feb 20        | 20) Jada I    | Ramhofer                |                   |
|--------------------------|--------------------------|-------------------------------------------------------|------------------|---------------|-------------------------|-------------------|
| Next Steps               | PD/PI:                   |                                                       |                  |               | Rebecca S               | Simms             |
| Edit Award               | Specialist:              |                                                       |                  |               | Ava Lambe               | ert               |
| Printer Version          | Award App                | rover:                                                |                  |               | Judy Jone               | s (appr           |
|                          | Approving<br>Administra  | Dept/Div/Institute:<br>tive Contact:                  |                  |               | Gastroente<br>Carmen Al | erology<br>verado |
| Ieam Disclosure Status   | Direct Spor              | nsor:<br>nsor:                                        |                  |               | National In             | stitute           |
| Terms And Conditions     | Current To<br>Current To | tal Project Period Commit<br>tal Award Amount To Date | ment:<br>:       |               | \$653,588<br>\$321,588  |                   |
| Manage Ancillary Reviews |                          |                                                       |                  |               | ,                       |                   |
| Set Award Relationships  | Awarded Fi               | unding Proposals:                                     |                  |               |                         |                   |
| Vpload Award Documents   | ID                       | Name                                                  |                  |               |                         |                   |
| Manage Deliverables      | FP0000021                | 4 Project Chan                                        | pions (Feb 2020) | Jada Ramhofer |                         |                   |
| S Manage Relationships   |                          |                                                       |                  |               |                         |                   |
| 🏟 Manage Tags            |                          |                                                       |                  |               |                         | _                 |
| Create Agreement         | Totals                   | Funding Allocations                                   | Deliverables     | Subawards     | Child Awards            | Re                |
| Send Email               | Cumula                   | ative Award Totals                                    |                  |               |                         |                   |
| Manage Guest List        | This Awa                 | ırd:                                                  |                  |               | Propo                   | osed              |

## State

# **State:** Refers to the status of the record in the workflow. It gives you a clue about what to do next.

| Draft                     | Project Champions (Feb 2020)                                                    | ) Jada Ramhofer                   |
|---------------------------|---------------------------------------------------------------------------------|-----------------------------------|
| Next Steps                | PD/PI:                                                                          | Rebecca Simms                     |
| Edit Award                | Specialist:                                                                     | Ava Lambert                       |
| Printer Version           | Designated Reviewer:<br>Award Approver:                                         | Judy Jones (app                   |
|                           | Approving Dept/Div/Institute:<br>Administrative Contact:                        | Gastroenterolog<br>Carmen Alverad |
| Team Disclosure Status    | Direct Sponsor:<br>Prime Sponsor:                                               | National Institute                |
| Terms And Conditions      | Current Total Project Period Commitment:<br>Current Total Award Amount To Date: | \$653,588<br>\$321,588            |
| Manage Ancillary Reviews  |                                                                                 |                                   |
| % Set Award Relationships | Awarded Funding Proposals:                                                      |                                   |
| S Upload Award Documents  | ID Name                                                                         |                                   |

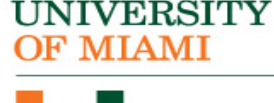

### UNIVERSITY OF MIAMI

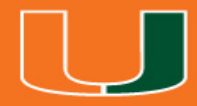

## Navigate to Funding Award

## **Grants Project Listing Page**

| Researc                 | ch                   |                                              |                    |                   |
|-------------------------|----------------------|----------------------------------------------|--------------------|-------------------|
| 🤊 😕 Dashboa             | ard Agree            | ments Grants SF424 Ce                        | nter               |                   |
| Funding Proposal        | Complex Projects A   | wards Document Review Reports Help Cer       | nter               |                   |
| Awards in all<br>stages | Awards Active Awards | s Draft Awards Subawards Award Modifications |                    |                   |
|                         | Filter by 🕑 🛛        | Enter text to search for                     | Filter × Clear All |                   |
|                         | ID                   | Name                                         | SmartForm          | State             |
|                         | BIS0000056           | Project Champions (Feb 2020) Jada Ramhofer   | [Edit] -           | Draft             |
|                         | BIS0000055           | Award Test MVM                               | [Edit] -           | Draft             |
|                         | BIS0000053           | DEMO 5 JLV                                   | [Edit] -           | Draft             |
|                         | BIS0000054           | Non-Fed/Non-S2S Test Proposal KM 2.21.20     | [Edit] -           | Draft             |
|                         | AWD0000004           | Demo Proposal 4 - JLV                        | [Edit] -           | Draft             |
|                         | BIS0000044           | TEST 01/14/2020 - JLV                        | [Edit] -           | Designated Review |
|                         | AWD0000002           | Demo Proposal 4 - JLV                        | [Edit] -           | Active            |
|                         | BIS0000042           | Test Scenario 3 Nick Burry                   | [Edit] -           | Draft             |
|                         | BIS0000043           | Test Scenario 2 for Veronica 2/6/20          | [Edit] 🕶           | Draft             |
|                         | BIS0000050           | Test, WongV                                  | [Edit] -           | Withdrawn         |
|                         | BIS0000049           | Test_Burry                                   | [Edit] -           | Draft             |

UNIVERSITY OF MIAMI

### UNIVERSITY OF MIAMI

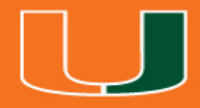

## Find Your Funding Award

## Find the Funding Award

| ļ | TASE | <b>S</b> Re | esear         | ch        |          |          |      |              |         |              | Hello, <b>Reb</b> e | ec |
|---|------|-------------|---------------|-----------|----------|----------|------|--------------|---------|--------------|---------------------|----|
|   | °    | »           | Dashb         | oard      | Ag       | reements |      |              |         | SF424 Center |                     |    |
|   |      | Fund        | ling Proposal | Complex F | Projects | Awards   | Docu | ument Review | Reports | Help Center  |                     |    |

#### Awards

| Awaı  | rds Active Award | s Draft Awards Subawards Award Modifications |                    |                   |          |                   |                    |
|-------|------------------|----------------------------------------------|--------------------|-------------------|----------|-------------------|--------------------|
| Filte | er by 🛛 Name     | ▼ Add                                        | Filter × Clear All |                   |          |                   |                    |
|       | ID               | Name                                         | SmartForm          | State             | Reviewer | Award Approver    | ▼ Date Modified    |
|       | IBIS0000056      | Project Champions (Feb 2020) Jada Ramhofer   | [Edit] 🕶           | Draft             |          | Jones (approver1) | 2/26/2020 6:25 PM  |
|       | IBIS0000055      | Award Test MVM                               | [Edit] 🕶           | Draft             |          | Jones (approver1) | 2/26/2020 4:28 PM  |
|       | IBIS0000053      | DEMO 5 JLV                                   | [Edit] 🕶           | Draft             |          | Jones (approver1) | 2/26/2020 7:47 AM  |
|       | IBIS0000054      | Non-Fed/Non-S2S Test Proposal KM 2.21.20     | [Edit] 🕶           | Draft             |          | Jones (approver1) | 2/25/2020 2:44 PM  |
|       | AWD0000004       | Demo Proposal 4 - JLV                        | [Edit] 🕶           | Draft             |          | Jones (approver1) | 2/19/2020 2:58 PM  |
|       | IBIS0000044      | TEST 01/14/2020 - JLV                        | [Edit] 🕶           | Designated Review | Lambert  | Jones (approver1) | 2/19/2020 11:34 AM |
|       | AWD0000002       | Demo Proposal 4 - JLV                        | [Edit] 🕶           | Active            |          | Jones (approver1) | 2/19/2020 11:23 AM |
|       | IBIS0000042      | Test Scenario 3 Nick Burry                   | [Edit] 🕶           | Draft             |          | Jones (approver1) | 2/19/2020 10:31 AM |
|       | 1010000040       | Test Cosperie O for Marshine O/R/00          | (Edit) 🕳           | Droft             |          | lance (approver4) | 0/40/0000 E-40 DM  |

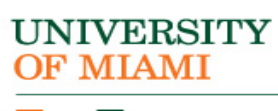

## Edit Funding Award

| Funding Proposal         | Complex Project                | ts Awards                                     | Document Revi    | iew Reports | s Help Ce          | nter                                  |                |                              |            |   |                        |
|--------------------------|--------------------------------|-----------------------------------------------|------------------|-------------|--------------------|---------------------------------------|----------------|------------------------------|------------|---|------------------------|
|                          |                                |                                               |                  |             |                    |                                       |                |                              |            |   | 😮 He                   |
| Draft                    | Test Pi                        | roposal (MV                                   | VM) NIH          |             |                    |                                       |                | IE                           | 3IS0000005 | 2 | unding Award           |
| Next Steps               | PD/PI:                         |                                               |                  |             | Savita P           | ahwa                                  |                | Award Date:                  |            |   |                        |
| Edit Award               | Specialist:                    |                                               |                  |             | Ava Lam            | bert                                  |                | Start Date:<br>End Date:     |            |   | 1/1/2021<br>12/31/2024 |
| Printer Version          | Designated F<br>Award Appro    | Reviewer:<br>over:                            |                  |             | Judy Jor           | nes (approver1)                       |                | Award Type:<br>Award Structu | ire:       |   | Award<br>Standard      |
|                          | Approving D<br>Administration  | ept/Div/Institute:<br>ve Contact:             |                  |             | Microbio<br>Carmen | logy & Immunology<br>Alverado (coord) |                | Sponsor Awar                 | 'd #:      |   | 12345                  |
| Team Disclosure Status   | Direct Spons<br>Prime Spons    | sor:<br>sor:                                  |                  |             | National           | Institutes of Health                  |                |                              |            |   |                        |
| Terms And Conditions     | Current Total<br>Current Total | l Project Period Comn<br>I Award Amount To Da | nitment:<br>ate: |             | \$0<br>\$0         |                                       |                |                              |            |   |                        |
| Manage Ancillary Reviews |                                |                                               |                  |             |                    |                                       |                |                              |            |   |                        |
| Set Award Relationships  | Awarded Fun                    | iding Proposals:                              |                  |             |                    |                                       |                |                              |            |   |                        |
| S Upload Award Documents | ID                             | Name                                          |                  | P           | rincipal Investiga | tor                                   | Status         |                              |            |   |                        |
| Manage Deliverables      | — FP00000063                   | Test Propos                                   | sal (MVM) NIH    | S           | avita Pahwa        |                                       | Pending Sponso | r Review Award Anticip       | bated      |   |                        |
| ✤ Manage Relationships   |                                |                                               |                  |             |                    |                                       |                |                              |            |   |                        |
| 🏟 Manage Tags            | Totals                         | Funding Allocations                           | Deliverables     | Subawards   | Child Awards       | Related Projects                      | Beviewers      | Correspondence               | History    |   |                        |
| Create Agreement         | Totalo                         | T unung Thooddono                             | Denverableo      | ousunardo   | omania             | Tenteurrojeoto                        | 11011011010    | concoponachoe                | motory     |   |                        |
| Send Email               | Cumulat                        | ive Award Totals                              |                  |             |                    |                                       |                |                              |            |   |                        |
| 皆 Manage Guest List      | This Award                     | d:                                            |                  |             | Proposed           |                                       | Awarded        |                              | Authorized |   |                        |
| Log Private Comment      |                                |                                               | Direct:          |             |                    | \$85                                  | 2,000          | \$0                          |            |   | 0                      |

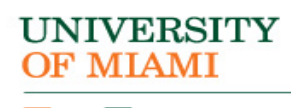

### Workspace

## Use the Edit Award button to edit the Funding Award *SmartForm*

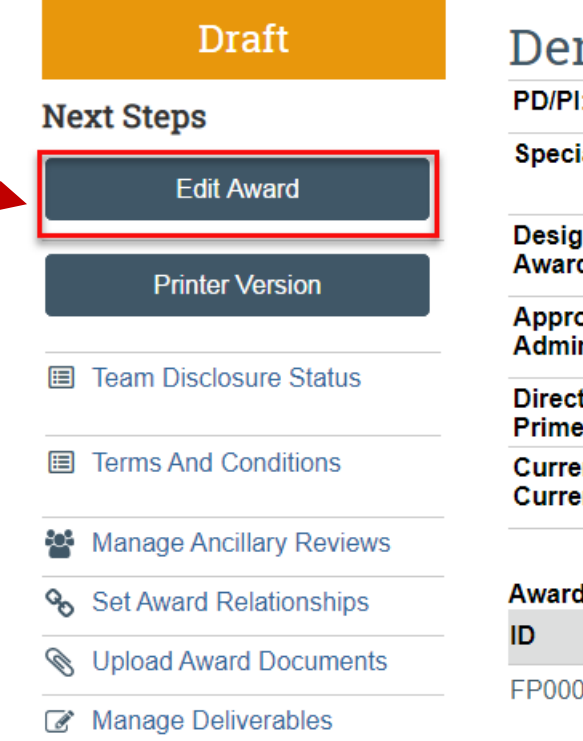

| Demo Proposal                                                | 4 - JLV                 |
|--------------------------------------------------------------|-------------------------|
| PD/PI:                                                       |                         |
| Specialist:                                                  |                         |
| Designated Reviewer:<br>Award Approver:                      |                         |
| Approving Dept/Div/Institute:<br>Administrative Contact:     |                         |
| Direct Sponsor:<br>Prime Sponsor:                            |                         |
| Current Total Project Period C<br>Current Total Award Amount | commitment:<br>To Date: |
|                                                              |                         |
| Awarded Funding Proposals:                                   |                         |
| ID                                                           | Name                    |
| FP00000009                                                   | Demo Proposal 4 - JI    |

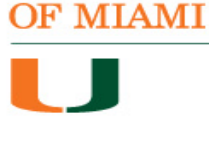

UNIVERSITY

### UNIVERSITY OF MIAMI

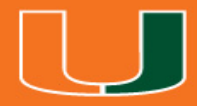

## SmartForm

## SmartForm

B

Ger Info

Rela

Fina

Bud

Bud

Pers

Tern Con

Deli

Con

- The SmartForm is a series of pages you complete with information about the record
  - General Award
     Information
  - Budget Reconciliation
  - Personnel Effort
  - Deliverables

UNIVERSITY OF MIAMI

- Compliance Review

| Zalidate OLO Compare | You Are Here: 💼 Demo Proposal 4 - JLV                |
|----------------------|------------------------------------------------------|
| ral Award<br>nation  | Editing: AWD0000004                                  |
| ed Items             | Conoral Award Information                            |
| ial Setup            | General Award Information                            |
| t Allocations        | 1. * Short title of award:                           |
| t<br>ciliation       | Demo Proposal 4 - JLV                                |
| nnel Effort          | 2. * Long title of award:                            |
| And<br>ions          | Demo Proposal 1 - JLV (Testing compare feature)      |
| rables               |                                                      |
| iance Review         |                                                      |
| eted Award           | 3. * Principal investigator:<br>Rebecca Simms (pi) 🛞 |
|                      | 4. Award type:                                       |
|                      | Award                                                |
|                      | 5. * Select instrument type:                         |
|                      | Grant     Grant                                      |
|                      |                                                      |
|                      | O Subaward                                           |
|                      | Clear                                                |

## Send Email to Specialist

Once you review the award and complete the designated SmartForm pages, send an Email to the Specialist using the Send Email activity.

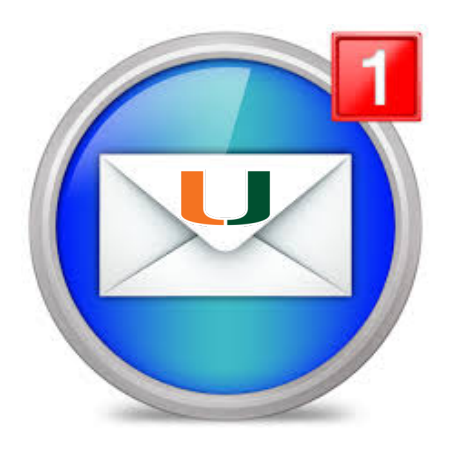

UNIVERSITY OF MIAMI

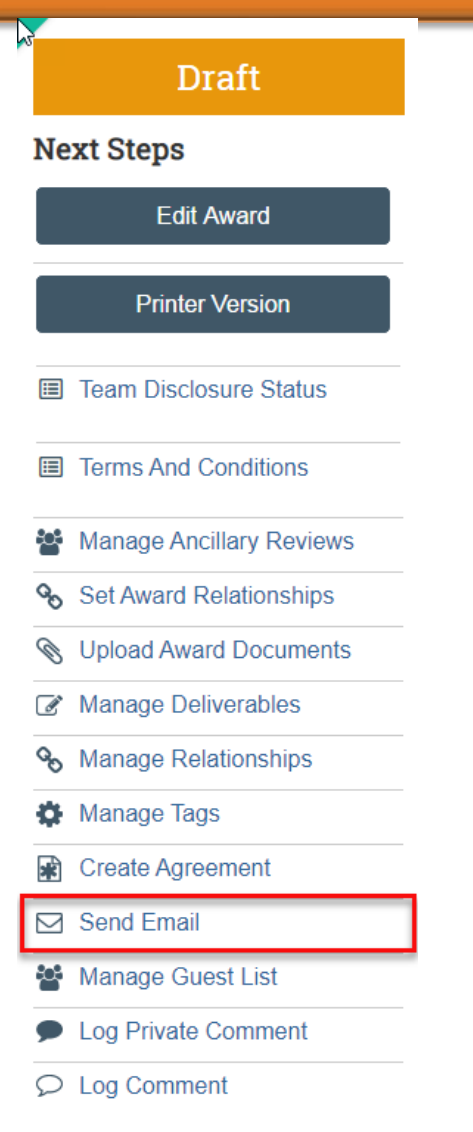

## Award Workflow by State

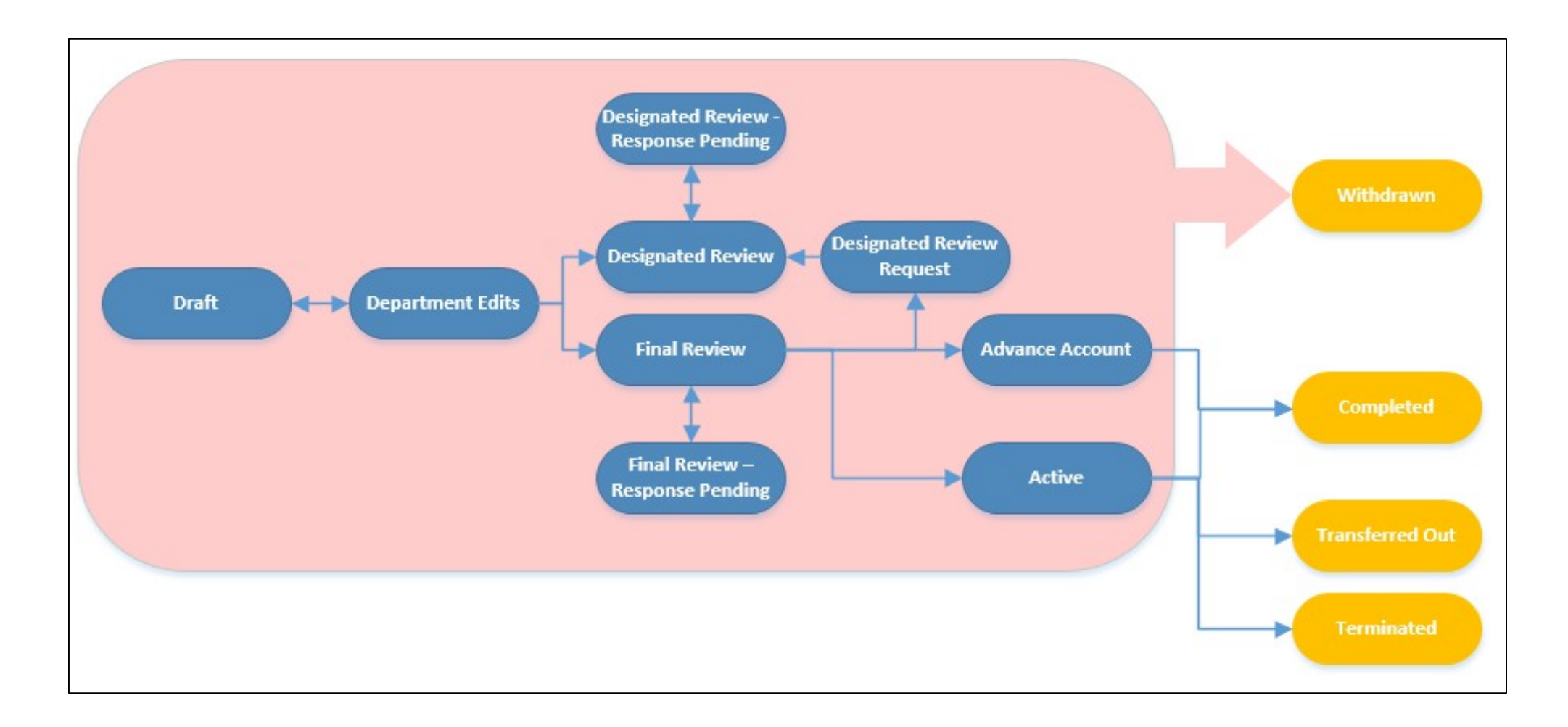

#### UNIVERSITY OF MIAMI

### UNIVERSITY OF MIAMI

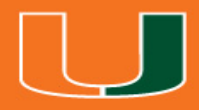

## Follow on Proposals (Continuation, Renewal, Revision and Resubmission)

## **Create Continuation**

A otive

- You must have an active Award to Create a Continuation
- This action is available from the Funding Award Workspace

ΜΙΑΜΙ

| Active                     |             |               |
|----------------------------|-------------|---------------|
| Next Steps                 |             |               |
| View Award                 | IBIS0000038 | Funding Award |
| Printer Version            |             |               |
| Request Award Modification |             |               |
| Create Continuation        |             |               |
| Team Disclosure Status     |             |               |
| Terms And Conditions       |             |               |
| % Set Award Relationships  |             |               |
| S Upload Award Documents   |             |               |
| Manage Deliverables        |             |               |
| % Manage Relationships     |             |               |
| 🏟 Manage Tags              |             |               |
| Reate Agreement            |             |               |
| Send Email                 |             |               |
| 嶜 Manage Guest List        |             |               |
| Log Private Comment        |             | 00            |

## **Renewal and Revision**

- You must have an active Award to Create a Renewal or Revision
- Those actions are available from the **Funding Proposal** Workspace

ΜΙΑΜΙ

| Awarded                  |            |               |
|--------------------------|------------|---------------|
| Next Steps               |            |               |
| View Funding Proposal    | FP00000119 | Funding Propo |
| Printer Version          |            |               |
| Create Document Review   |            |               |
| Create Renewal           |            |               |
| Team Disclosure Status   |            |               |
| Son Manage Relationships |            |               |
| Manage Tags              | -          |               |
| Create Agreement         |            |               |
| Add Attachments          | _          |               |
| 省 Сору                   | -          |               |
| Create Revision          | ]          |               |
| 🖌 Send Email             | 1          |               |
| Manage Guest List        | -          |               |
|                          | -          |               |

## Follow-On Submissions

| Awarded                                                                                                    | Test Pr        | Test Proposal (MVM) NIH  |                   |           |          |            |                  | FP00000063 | Fundi  | ng Proposal              |                |          |            |
|----------------------------------------------------------------------------------------------------|----------------|--------------------------|-------------------|-----------|----------|------------|------------------|------------|--------|--------------------------|----------------|----------|------------|
| Next Steps                                                                                                    | Follow-on in p | rogress                  |                   |           |          |            |                  |            |        |                          |                |          |            |
| View Funding Proposal                                                                                                    | Proposal I     | nformation               |                   |           |          |            |                  |            |        | Budget Informatio        | on             |          |            |
|                                                                                                    | PD/PI:         |                          |                   |           | Savita P | ahwa       |                  |            |        | Starting Date:           |                | 1/1/202  | 1          |
| Printer Version                                                                                                    | Department:    |                          |                   |           | Microbio | logy & Imr | munology         |            |        | Number of Periods:       |                | 4        |            |
|                                                                                                    | Specialist:    |                          |                   |           | Ava Larr | ibert      |                  |            |        | Total Direct:            |                | \$852,00 | 00         |
| Create Document Review                                                                                                    | Sponsors:      |                          |                   |           | National | Institutes | of Health        |            |        | Total Indirect:          |                | \$354,30 | )2         |
|                                                                                                    | Internal Subr  | nission Deadline:        |                   |           | 2/20/202 | 20         |                  |            |        | Total:                   |                | \$1,206, | 302        |
| Create Renewal                                                                                                    | SF424 Link:    |                          |                   |           | SF-4240  | 0000021    |                  |            |        |                          |                |          |            |
| Create Funding Award                                                                                                    | Funding A      | wards                    |                   |           |          |            |                  |            |        |                          |                |          |            |
|                                                                                                    | ID             | Name                     |                   |           | State    | Recipie    | nt               |            | Spon   | isor                     | Start Da       | ite      | End Date   |
| Team Disclosure Status                                                                                                    | BIS000         | 00052 Test Pro           | oposal (MVM) NII  | 4         | Active   | Microbio   | ology & Immunolo | gy         | Natio  | nal Institutes of Health | 1/1/202        |          | 12/31/2024 |
| Section Analysis Section Ships Section Section Sectio | 1 items        |                          |                   |           |          |            | ✓ page 1         | of 1 🕨     |        |                          |                |          | 10 / page  |
| 🏟 Manage Tags                                                                                                    |                |                          |                   |           |          |            |                  |            |        |                          |                |          |            |
| Create Agreement                                                                                                    | Budgets        | SF424 Summary            | History           | Reviewers | Attach   | ments      | Financials       | Reviewer   | Notes  | Follow-on Submissions    | Related Projec | ts •     |            |
| 1 Add Attachments                                                                                                    |                |                          |                   |           |          |            |                  |            |        |                          |                |          |            |
| <b>උ</b> Copy                                                                                                    | Working        | Budgets                  |                   |           |          |            |                  |            |        |                          |                |          |            |
| 🔨 Send Email                                                                                                    | Name           | •                        |                   |           | Sma      | rtForm     |                  | fied       | State  | Funding Source           | Total          | In Fina  | ancials?   |
| ♣ Assign Specialist                                                                                                    | Cost :         | Sharing for National Ins | titutes of Health |           | [Edit]   | •          | 2/17/2020 2:     | 18 PM      | Active | Institution (Internal)   | \$88,444       | no       |            |
|                                                                                                    | Nation         | nal Institutes of Health |                   |           | [Edit]   | •          | 2/17/2020 2:     | 18 PM      | Active | Federal                  | \$1,206,302    | yes      |            |

#### UNIVERSITY OF MIAMI

## Resubmission

Not Funded

- You must have a Funding Proposal in the State of Not Funded or Withdrawn to create a Resubmission
- Those actions are available from the Funding Proposal Workspace

UNIVERSITY OF MIAMI

### Next Steps FP00000135 Funding Proposal View Funding Proposal Printer Version Create Document Review Team Disclosure Status **I**∎ S Manage Relationships Manage Tags Create Agreement Add Attachments Copy Create Resubmission Send Email Manage Guest List

### UNIVERSITY OF MIAMI

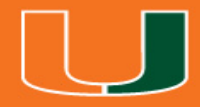

## **Request Award Modification**

## **Award Modification Requests**

- Revision/Supplement
- Rebudget
- Continuation
- Carryover
- NGA Revised
- Budget Allocation Correction
- Early Termination
- Demographic Changes (Change of Key Personnel)

UNIVERSITY

## **Request an Award Modification**

You must have an active Award to Request an Award Modification

ΜΙΑΜΙ

 This action is available from the Funding Award Workspace

| Active                     |             |               |
|----------------------------|-------------|---------------|
| Next Steps                 |             |               |
| View Award                 | IBIS0000038 | Funding Award |
| Printer Version            |             |               |
| Request Award Modification |             |               |
| Create Continuation        |             |               |
| Team Disclosure Status     |             |               |
| Terms And Conditions       |             |               |
| Set Award Relationships    |             |               |
| S Upload Award Documents   |             |               |
| Manage Deliverables        |             |               |
| % Manage Relationships     |             |               |
| 🏟 Manage Tags              |             |               |
| Create Agreement           |             |               |
| Send Email                 |             |               |
| 📲 Manage Guest List        |             | ~~~           |
| Log Private Comment        |             | 35            |

## Request an Award Modification

|                        | <b>BIS</b> Re   | esearch                                               |              |             |             |            |
|------------------------|-----------------|-------------------------------------------------------|--------------|-------------|-------------|------------|
|                        | Request Details | Creating Nev                                          | w Award Char | nge Request |             |            |
|                        |                 | Draft                                                 |              | ver Requ    | est- MVI    | VI 2.20.20 |
|                        | 1               | Edit Modification Request                             | Specialist:  |             | Ava Lambert | ims (pi)   |
|                        | 1               | Printer Version                                       | History      | Attachments |             |            |
|                        | 3               | Submit to Specialist                                  | ]            |             |             |            |
|                        | 4               | Withdraw                                              | _            |             |             |            |
|                        | 4               | Assign Submitter                                      | -            |             |             |            |
|                        | 5               | D Log Comment                                         |              |             |             |            |
|                        |                 | 4. Supporting do<br>+ Add<br>Name<br>There are no ite | cuments:     |             |             |            |
| UNIVERSITY<br>OF MIAMI |                 | 5. Specialist:<br>Ava Lambert                         |              |             |             |            |

## Submit to Specialist Activity

| Draft                     | Carryo      | ver Requ    | est- MVM 2.20.20   |
|---------------------------|-------------|-------------|--------------------|
|                           | Submitted B | y:          | Rebecca Simms (pi) |
| Edit Modification Request | Specialist: |             | Ava Lambert        |
| Printer Version           | History     | Attachments |                    |
| Submit to Specialist      |             |             |                    |
| Withdraw                  |             |             |                    |
| 🔁 Сору                    |             |             |                    |
| Assign Submitter          |             |             |                    |
| ♀ Log Comment             |             |             |                    |

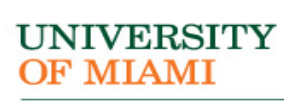

## Award Modification Request by State

### **PI/Study Staff**

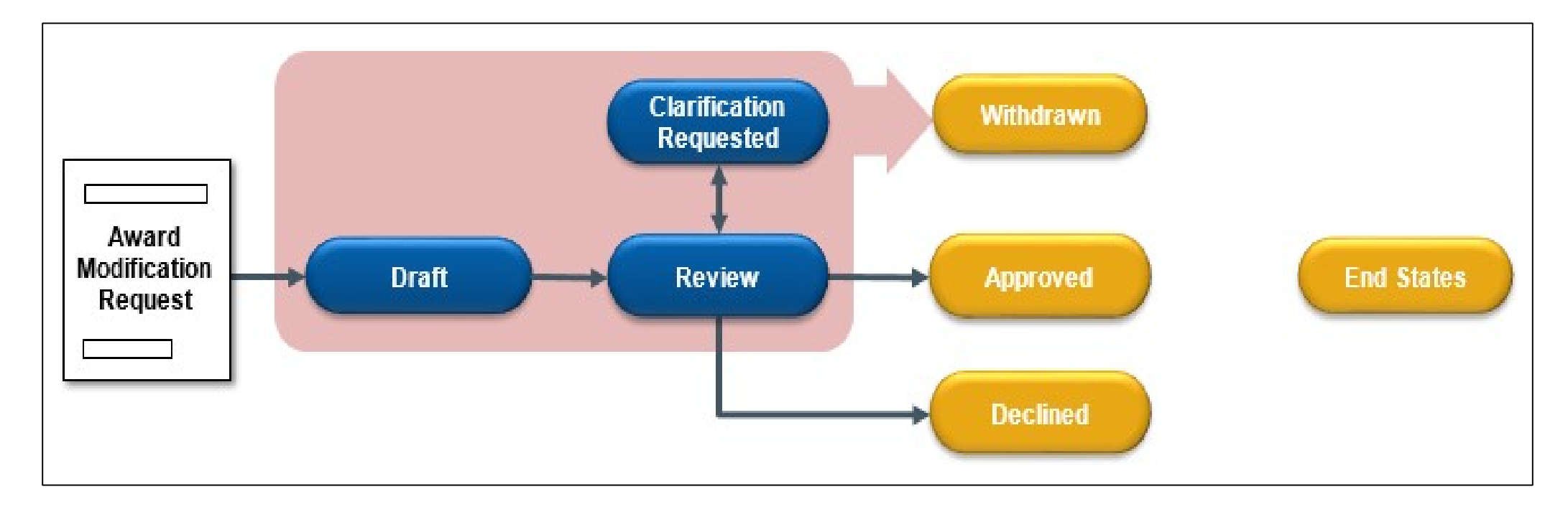

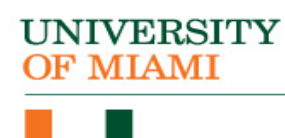

## Award Modification by State

### **Specialist (ORA)**

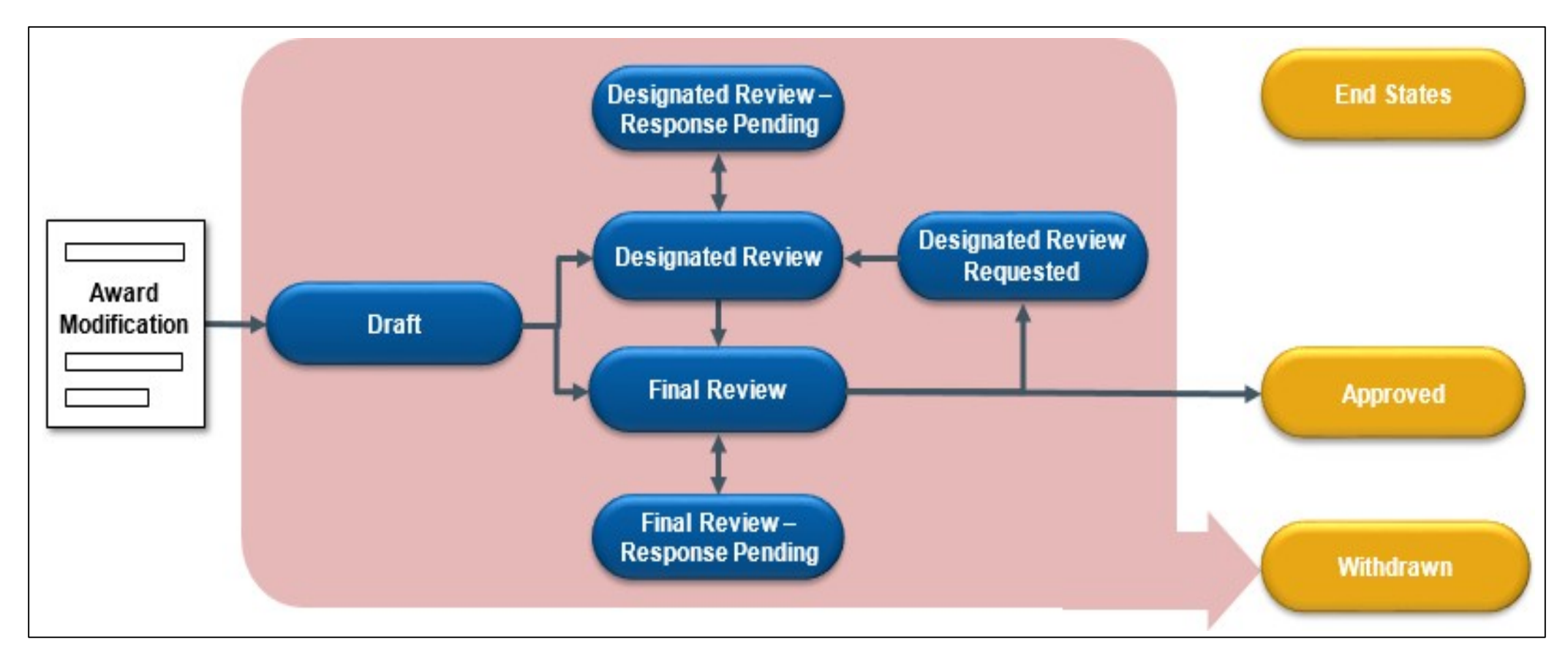

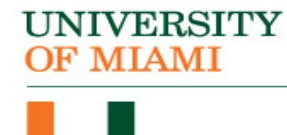

## Funding Award Workspace

| Activo                                                                                                  | UNITOT                                  |                             |                           |              |                     |                         |                   |          | Г             |                             | 005061  |                  | wor              |
|----------------------------------------------------------------------------------------------------|-----------------------------------------|-----------------------------|---------------------------|--------------|---------------------|-------------------------|-------------------|----------|---------------|-----------------------------|---------|------------------|------------------|
| Active                                                                                                  | UQUEST                                  |                             |                           |              |                     |                         |                   |          |               | AVVD-                       | 005001  | Funding A        | war              |
| Next Steps                                                                                              | PD/PI:                                  |                             |                           | Pat          | rice Saab           |                         |                   |          | Av            | vard Date:                  |         |                  | 5/7/2            |
| View Award                                                                                              | Specialist:                             |                             |                           | Ava          | a Lambert           |                         |                   |          | St:<br>En     | art Date:<br>d Date:        |         | 5<br>2           | 5/15/2<br>1/30/2 |
|                                                                                                    | Designated Revie<br>Award Approver:     | wer:                        |                           | Juc          | ly Jones (approv    | ver1)                   |                   |          | Av<br>Av      | vard Type:<br>vard Structur | re:     |                  | Stand            |
| Printer Version                                                                                         | Approving Dept/D<br>Administrative Co   | iv/Institute:<br>ntact:     |                           | Psy<br>Jer   | chology             |                         |                   |          | Sp            | onsor Award                 | d #:    | R25G             | M129             |
| Request Award Modification                                                                              | Direct Sponsor:<br>Prime Sponsor:       |                             |                           | Na           | tional Institute of | f General Medical Scien | ces (NIGMS)       |          |               |                             |         |                  |                  |
| You do not have have sufficient<br>privileges to create Projects with<br>his Project Creator Component. | Current Total Proj<br>Current Total Awa | ect Period C<br>rd Amount T | ommitment:<br>o Date:     | \$2]<br>\$2] | 72,000<br>72,000    |                         |                   |          |               |                             |         |                  |                  |
| Terms And Conditions                                                                                    | Awarded Funding                         | Proposals:                  |                           |              |                     |                         |                   |          |               |                             |         |                  |                  |
|                                                                                                    | ID                                      | Na                          | me                        |              | Principal Inves     | tigator                 |                   |          |               |                             | Status  |                  |                  |
| Complete                                                                                                | 89369                                   | UG                          | QUEST                     |              | Patrice Saab        |                         |                   |          |               |                             | Awarded |                  |                  |
| Set Award Relationships                                                                                 |                                         |                             |                           |              |                     |                         |                   |          |               |                             |         |                  |                  |
| Upload Award Documents                                                                                  |                                         |                             |                           |              |                     |                         |                   |          |               |                             |         |                  |                  |
| Manage Deliverables                                                                                     | Modifications                           | Totals                      | Funding Allocations       | Deliverables | Subaward            | ls Child Awards         | Related Projects  | Review   | vers Corres   | spondence                   | History |                  |                  |
| Manage Relationships                                                                                    |                                         |                             | 7                         |              |                     |                         |                   |          |               |                             |         |                  |                  |
| Create Agreement                                                                                        | Modification                            | Requests                    |                           |              |                     |                         |                   |          |               |                             |         |                  |                  |
| Send Email                                                                                              | Name                                    |                             |                           | Sn           | nartForm            | Execute Activity        | ▼ Date Modif      | ied      | State         | Subr                        | mitter  | Specialist       |                  |
| Manage Guest List                                                                                       | Demo Changes                            | - Personnel K               | W 2.20.2020               | [Fe          | orm] 🕶              | Execute Activity        | 2/20/2020 11:     | 43 AM    | Approved      | l Ava L                     | Lambert | Ava Lambert      |                  |
| Assign Specialist                                                                                       |                                         |                             | -                         |              |                     |                         |                   |          |               |                             |         |                  |                  |
| Assign Award Approver                                                                                   | Modification                            | s                           |                           |              |                     |                         |                   |          |               |                             |         |                  |                  |
| Assign Designated Reviewer                                                                              | ID                                      | Na                          | ame                       |              | SmartForm           | Date Created            | Date Modified     | State    | Mod Type      |                             | Sponso  | r Approval State |                  |
| Log Private Comment                                                                                     | AWD-005061-M0                           | DD001 De                    | emo Changes - Personnel ł | W 2.20.2020  | [Forms] -           | 2/20/2020 11:45 AM      | 2/28/2020 9:49 AM | Approved | Demographic C | hanges Only                 | Receive | d Sponsor Respon | se               |
| UNIVERSITY                                                                                              |                                         |                             |                           |              |                     |                         | m.                |          |               |                             |         |                  |                  |

**OF MIAMI** 

## **Understanding Email Notifications**

- Many activities and state transitions within the workflows trigger email notification
  - $_{\odot}$  Proposals, awards, award modifications, and subawards
- Email notifications will only be sent to University of Miami email addresses

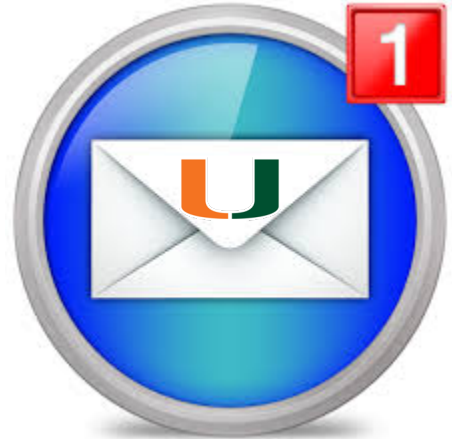

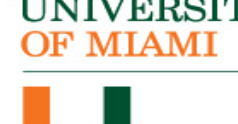

## Award Email Notifications

| Trigger                                                               | Sent To                                                                                     |
|-----------------------------------------------------------------------|---------------------------------------------------------------------------------------------|
| Manage Ancillary Reviews                                              | Assigned Ancillary Reviewers                                                                |
| Send Email activity                                                   | Recipients selected in activity window                                                      |
| 30 Day Reminder                                                       | Deliverables owner responsible party, and any other staff selected to receive notifications |
| 60 day Reminder                                                       | Deliverables owner responsible party, and any other staff selected to receive notifications |
| Activate activity (When Award is activated)                           | Assign Specialist, PI, Administrative Contact                                               |
| Activate activity (When Award has an Advance Account)                 | Assign Specialist, PI, Administrative Contact                                               |
| Assign Award Approver activity                                        | Award Approver                                                                              |
| State transition from "Draft" to<br>"Department edit"                 | Award Editors, Assigned Specialist                                                          |
| Request Changes from Specialist activity (In Designated Review state) | Assigned Specialist                                                                         |

## Award Email Notifications (cont.)

| Trigger                                                          | Sent To                                             |
|------------------------------------------------------------------|-----------------------------------------------------|
| Request Changes from Specialist activity (In Final Review state) | Assigned specialist                                 |
| Submit for Final Review activity                                 | Award Approver                                      |
| Request Designated Review activity                               | Assigned specialist                                 |
| Submit Changes activity (resubmitted for review)                 | Assigned Reviewer                                   |
| Submit Changes activity (re-assigned award for final review)     | Assigned Award Approver                             |
| Assign Designated Reviewer activity                              | Designated Review                                   |
| Assign Specialist activity                                       | Newly assigned Specialist                           |
| Submit for Designated Review activity                            | Designated Reviewer                                 |
| Withdraw activity                                                | PI, Assigned Specialist, Assigned<br>Award Approver |

## Award Modification Request Email Notifications

| Trigger                         | Sent To                                     |
|---------------------------------|---------------------------------------------|
| Approve activity                | Submitter of the award modification request |
| Request Clarifications activity | Submitter of the award modification request |
| Submit Clarifications activity  | Assigned Specialist                         |
| Decline activity                | Submitter of the award modification request |
| Assign Specialist activity      | Assigned Specialist                         |
| Submit to Specialist activity   | Assigned Specialist                         |
| Assign Submitter activity       | Submitter of the award modification request |
| Withdraw                        | Assigned Specialist                         |

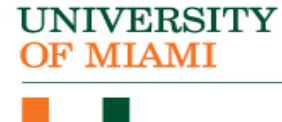

## Award Modification Email Notifications

| Trigger                                                        | Sent To                                         |
|----------------------------------------------------------------|-------------------------------------------------|
| Manage Ancillary Reviews activity                              | Assigned ancillary reviewers                    |
| Approve activity                                               | PI, Assigned Specialist, Administrative Contact |
| Assign Award Approver activity                                 | Assign Award Approver                           |
| Request Changes activity (initiated by<br>Designated Reviewer) | Assigned Specialist                             |
| Request Changes activity (instated by Award Approver)          | Assigned Specialist                             |
| Request Designated Review activity                             | Assigned Specialist                             |
| Submit Changes activity (for designated review)                | Assigned Designated Reviewer                    |
| Submit Changes activity (for final review)                     | Assigned Award Approver                         |

UNIVERSITY

## Award Modification Email Notifications

| Trigger                               | Sent To                                          |
|---------------------------------------|--------------------------------------------------|
| Assigned Designated Reviewer activity | Assigned Designated Reviewer                     |
| Send Email activity                   | Recipients selected in activity window           |
| Assign Specialist activity            | Assigned Specialist                              |
| Submit for Designated Review activity | Assigned Designated Reviewer                     |
| Submit for Final Review activity      | Assigned Award Approver                          |
| Withdraw activity                     | PI, Assigned Award Approver, Assigned Specialist |

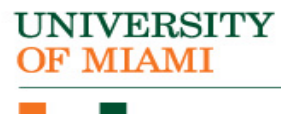

## Subaward Email Notifications

| Trigger                          | Sent To                                                             |
|----------------------------------|---------------------------------------------------------------------|
| Send Fully Executed Notification | Recipients selected on the Personnel page of the Subaward SmartForm |

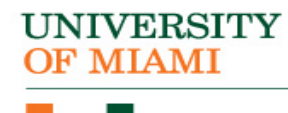

## Help Desk

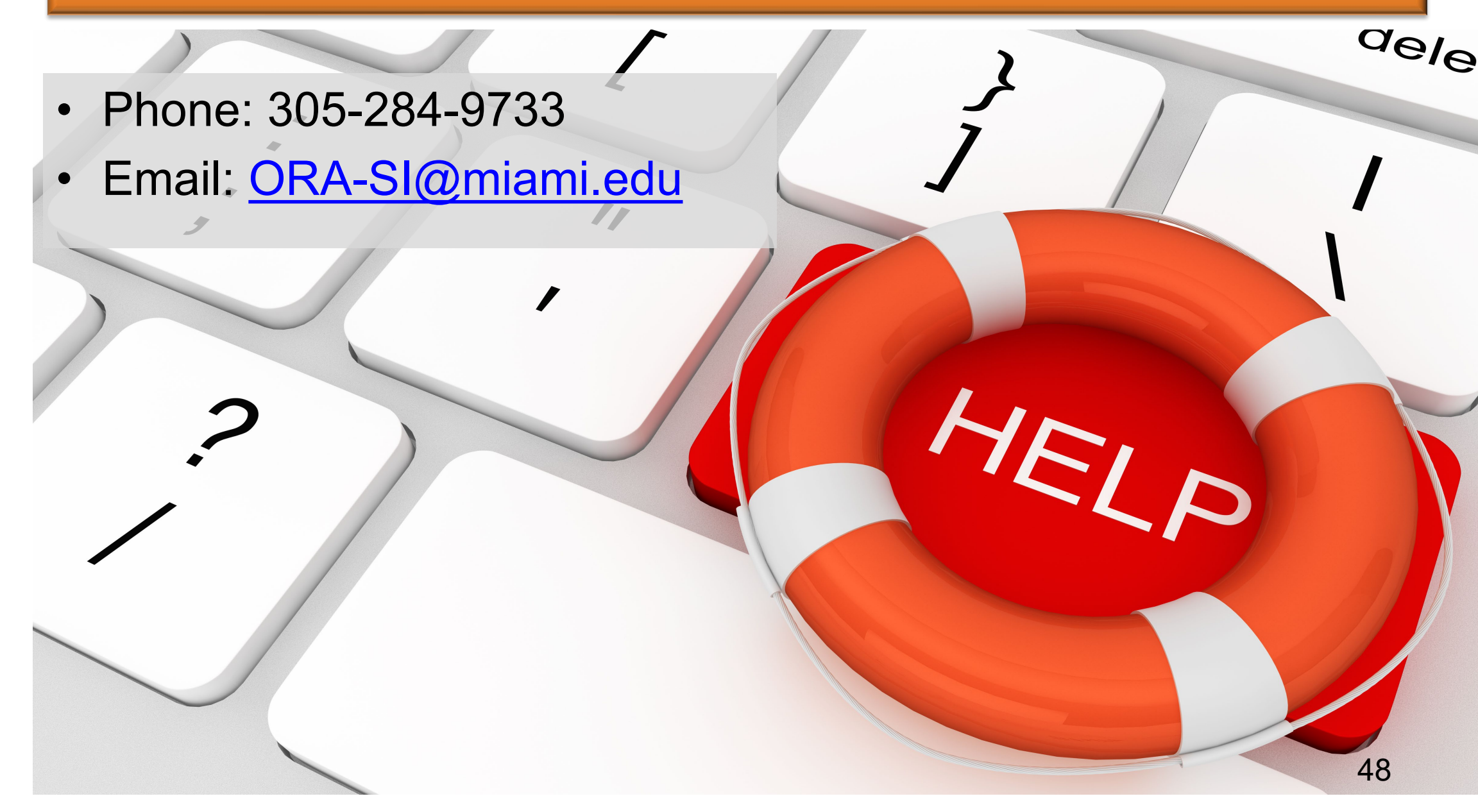

## Sign up for Training

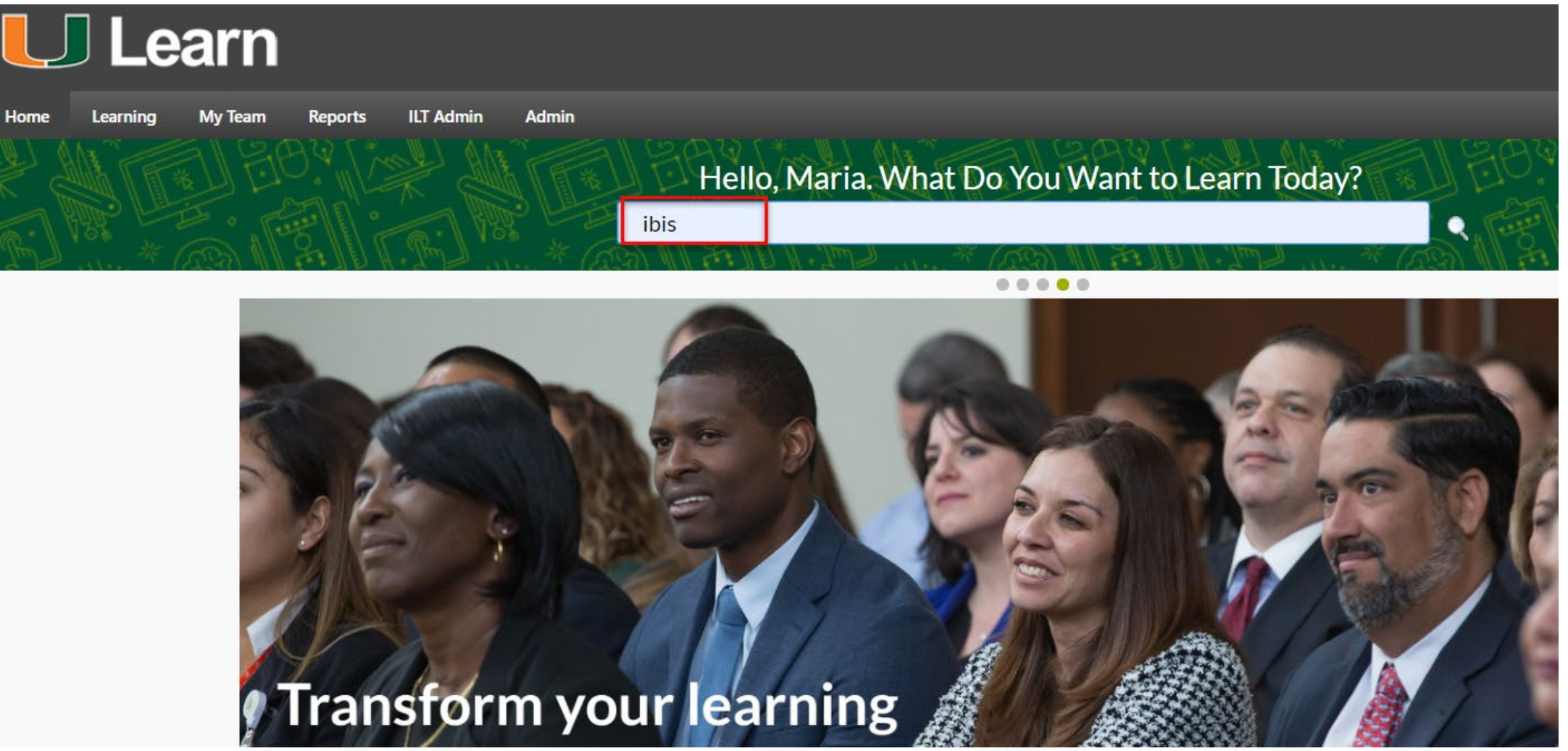

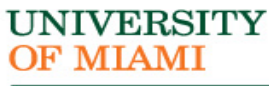

## Hands-On Activities

- Complete the Award Smart Form
- Send an Email to the Specialist
- Create a Continuation from an Active Award
- Copy a Funding Proposal
- Request an Award Modification
- Create a Revision
- Create an Agreement from a Funding Proposal

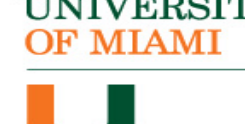

## Questions and Answers

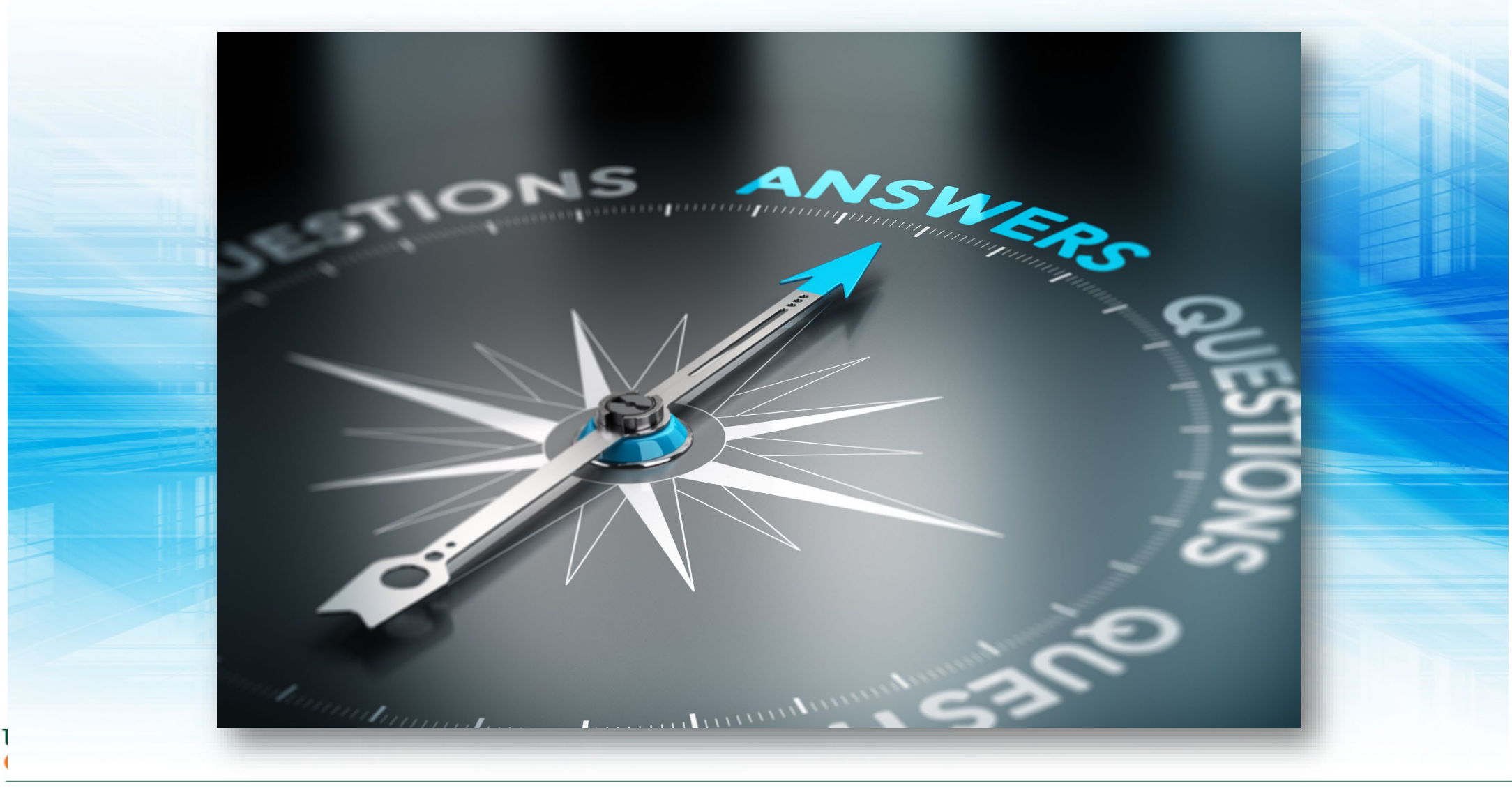

### UNIVERSITY OF MIAMI

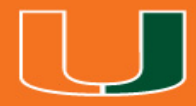

## Hands-On

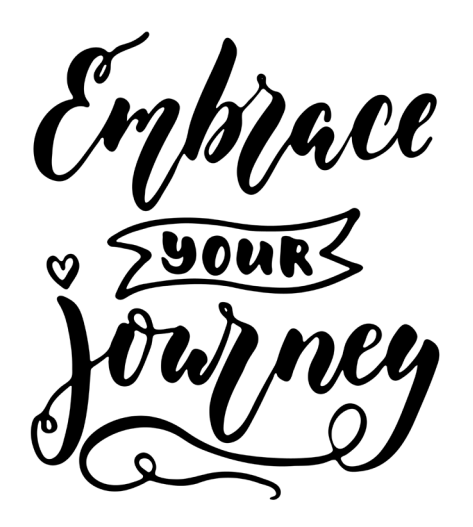

## Handouts

- The link to the Huron website will be provided in the chat box after the 1<sup>st</sup> exercise demonstration.
- Download the uploadDocs to your desktop
- Download the Manage Awards-TrainingExercises.pdf to your desktop

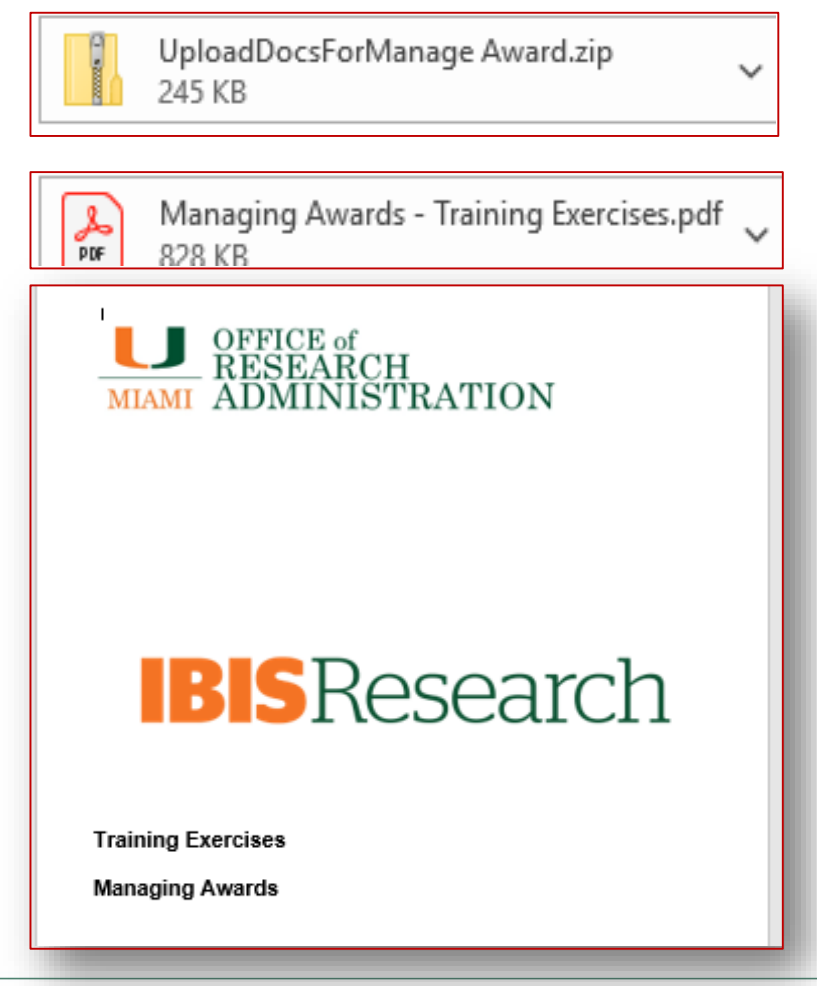

OF MIAMI

NIVERSITY

## Complete the Award SmartForm

UNIVERSITY

OF MIAMI

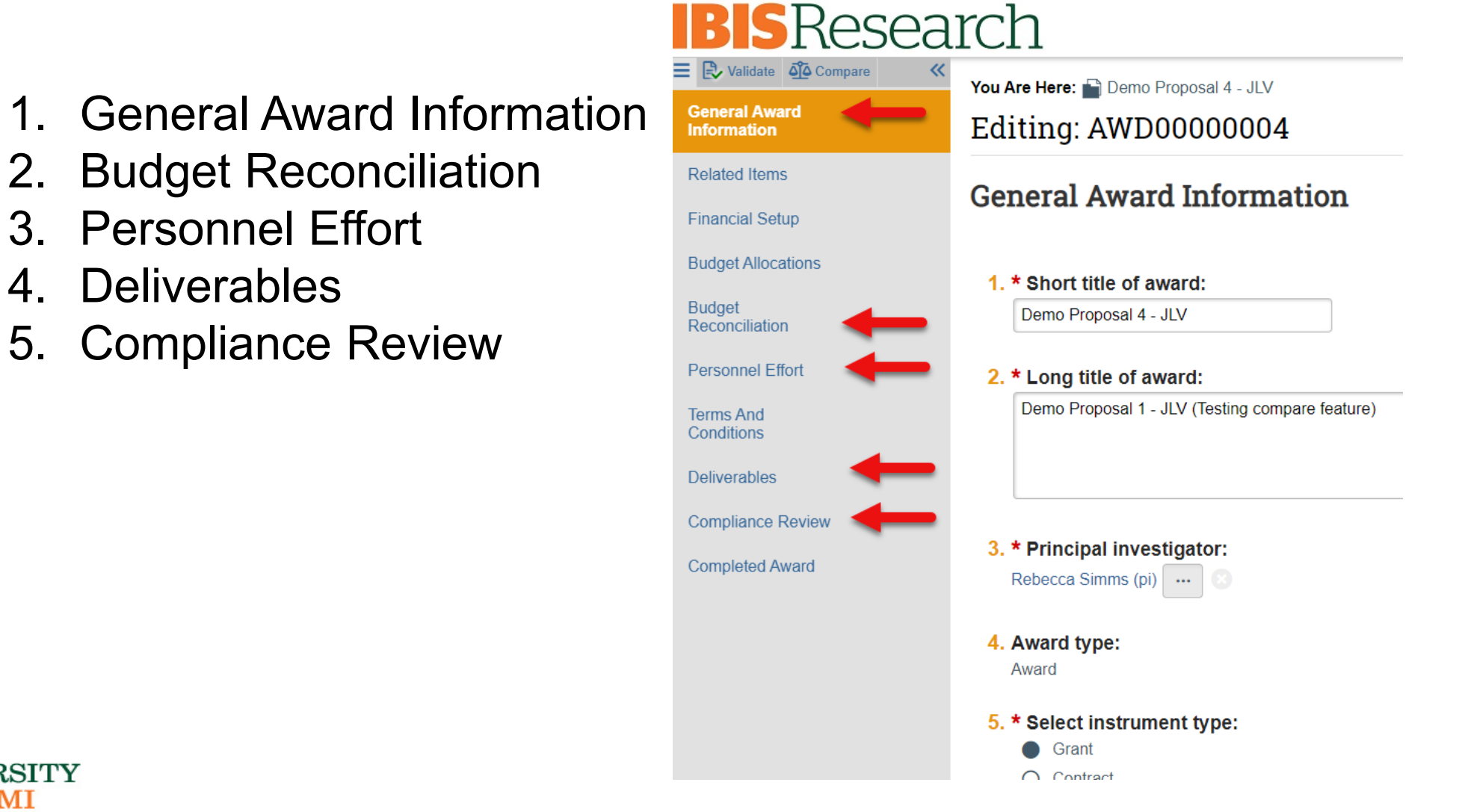